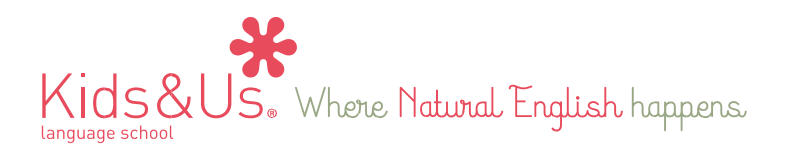

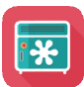

# My Locker: l'aplicació de continguts digitals per als alumnes

Benvolgudes famílies:

Com a complement del material físic de la nostra metodologia, també tindreu a la vostra disposició l'aplicació mòbil My Locker, amb continguts audiovisuals i jocs interactius addicionals relacionats amb cada història del curs.

Els passos que haureu de seguir per accedir a l'aplicació des d'un dispositiu electrònic (ja sigui un telèfon mòbil o una tauleta) són els següents:

Pas 1: Aneu a la botiga d'aplicacions mòbils. (Play Store en cas de dispositius Android i App Store en

cas de dispositius iOS.)

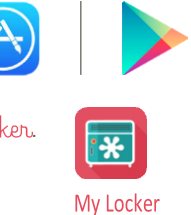

Pas 2: Descarregueu l'aplicació My Locker.

Pas 3: Quan obriu l'aplicació, veureu la pantalla de sota. Haureu d'introduir-hi el nom d'usuari i la contrasenya, que seran els següents:

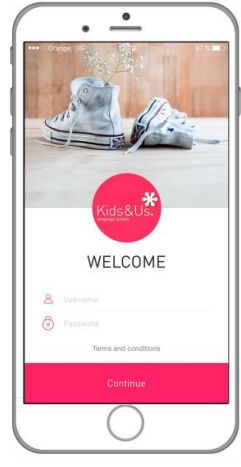

Credencials alumnes: Usuari: [nom]. [primer cognom] [autonumèric]. Exemple: (jose.rodriguez1) Contrasenya: [xxxxx] Credencials familiars: Usuari: Contrasenya:

Tot seguit haureu de prémer *Continue* i acceptar l'apartat dels termes legals.

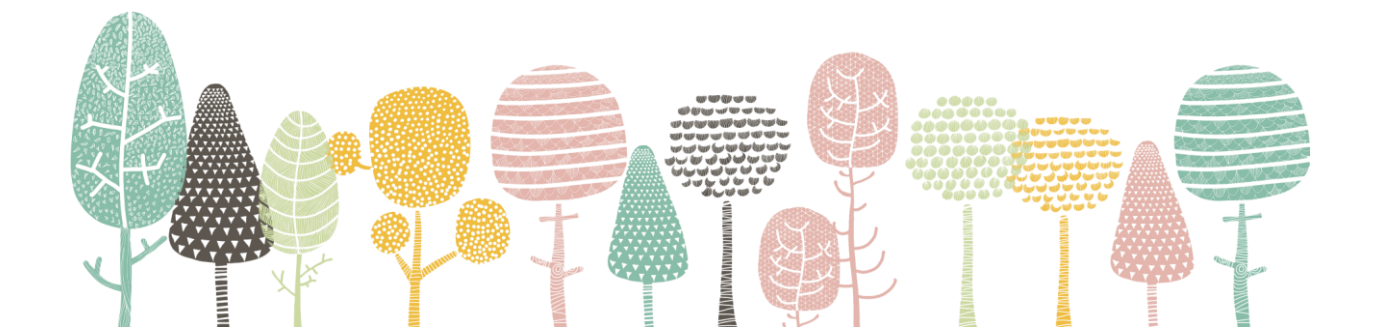

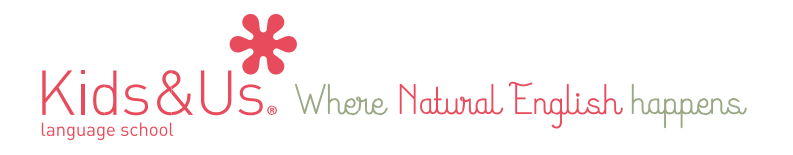

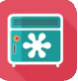

L'aplicació disposa de dos tipus de perfil diferents: pares i mares i alumnes. Els usuaris i les contrasenyes són diferents per a cada perfil d'usuari amb l'objectiu que inicieu la sessió amb el que considereu més oportú.

Si l'usuari o usuària que ha iniciat la sessió és un alumne passarà directament al menú de selecció de continguts. En canvi, si inicieu la sessió amb un perfil de pare o mare, primer haureu de seleccionar el *locker* del vostre fill o filla (o d'un d'ells en cas que en tingueu més d'un) per poder accedir a la pantalla del menú de continguts.

Pas 4: Selecció del *locker* del vostre fill o filla. A més, podreu personalitzar-lo amb la foto que vulgueu.

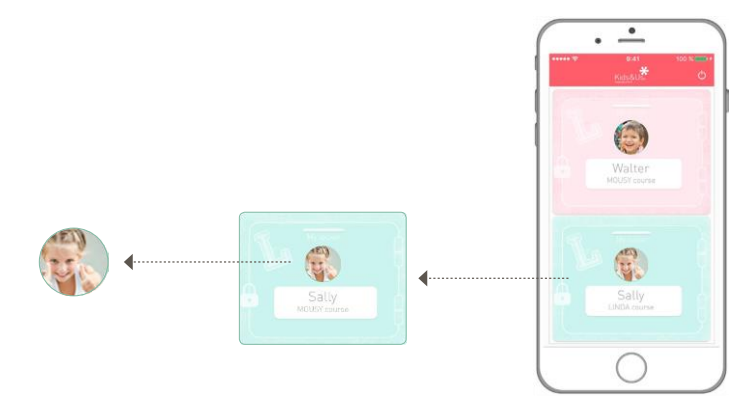

Pas 5: Un cop hàgiu seleccionat el perfil del vostre fill o filla, accedireu a la pantalla del menú de continguts dissenyada segons el curs que faci el vostre fill o filla.

En el cas dels cursos Babies, el menú inclou Àudios i Vídeos, i en el cas de Kids, hi trobareu Games.

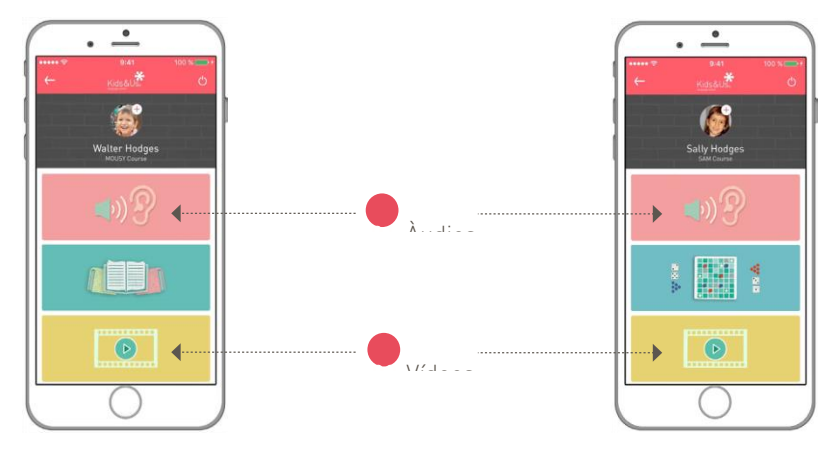

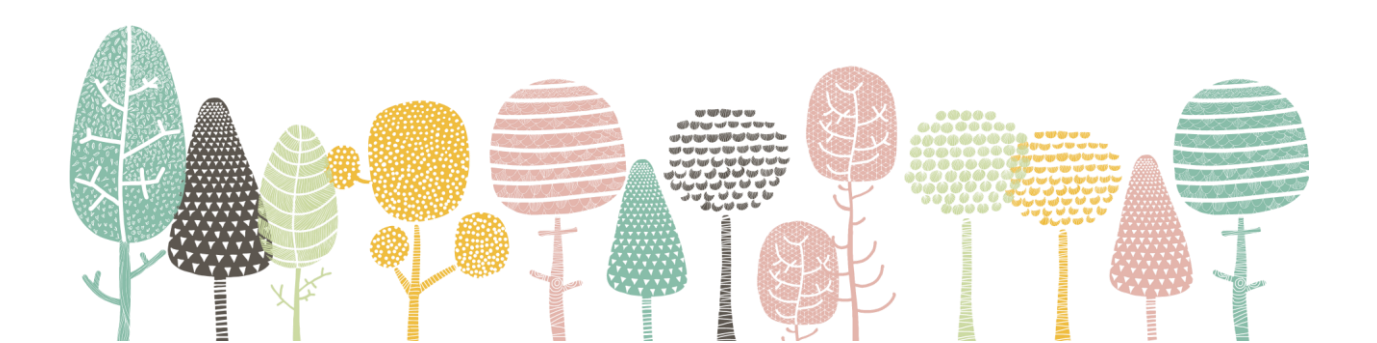

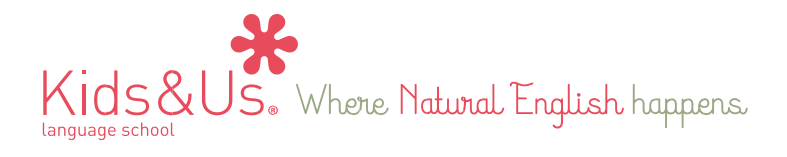

## Àudios

En aquesta secció podreu accedir fàcilment a les pistes d'àudio del curs. De la mateixa manera que en el cas dels vídeos, les podreu descarregar i escoltar-les sense connexió a Internet. Us volem recordar com n'és d'important escoltar diàriament la pista d'àudio corresponent a la història del curs, ja que es tracta d'un aspecte clau en la metodologia Kids&Us. Aquesta aplicació és una eina que facilita l'accés als àudios perquè el vostre fill o filla els escolti amb la freqüència òptima desitjada.

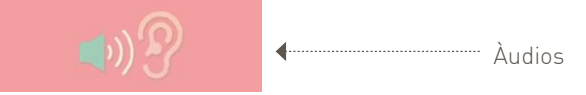

## Vídeos

En aquesta secció els vostres fills o filles podran veure capítols de dibuixos animats adaptats a la seva edat. A més, us els podreu descarregar per poder veure'ls sense haver d'estar connectats a Internet.

A més a més, els episodis de dibuixos animats també inclouran jocs interactius adequats per als tres grups d'edat dins la secció de vídeos de l'aplicació.

1<sup>a</sup> franja d'edat Mousy-Emma Betty Sheep 2ª franja d'edat Oliver-Marcia Gina Ginger & Charlie Chives

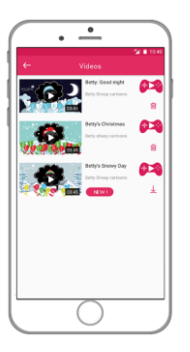

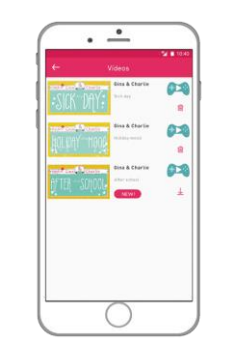

3ª franja d'edat Pam&Paul-Ben&Brenda:

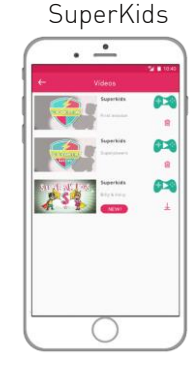

Els vostres fills i filles, immediatament després d'haver vist l'episodi d'animació, podran continuar passant-s'ho bé amb l'anglès fent clic a la icona 🚑 🎼 🎮 🖛 que els portarà a una nova pestanya amb continguts digitals interactius desenvolupats acord amb la seva edat.

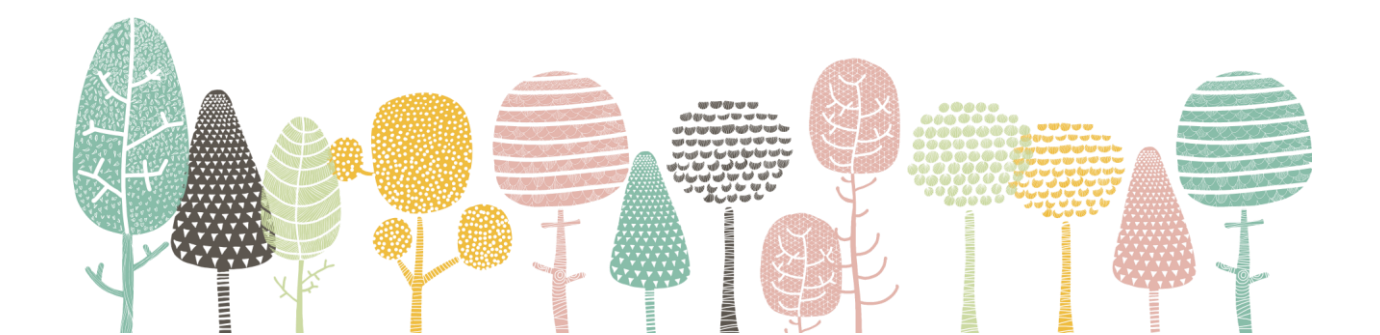

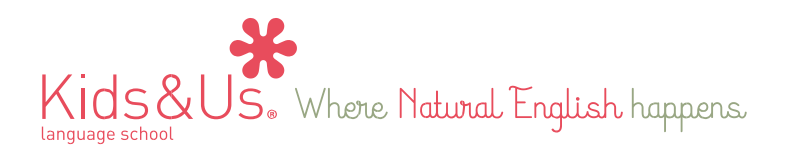

## My Locker

### Games (des de Sam fins a Ben&Brenda)

En aquesta secció trobareu jocs interactius dissenyats específicament per a cada personatge i cada història, perquè des de casa pugueu continuar practicant el vocabulari i les estructures que es treballen a classe. El vostre fill o filla tindrà accés a vuit blocs d'activitats, dos per història. Aniran apareixent progressivament a mesura que el curs avanci. Veureu que cada bloc es subdivideix en apartats diferents. Aquests apartats s'han de completar per odre descendent. Primer s'ha de completar l'apartat Family, després el de Moods i, finalment, el de Colours.

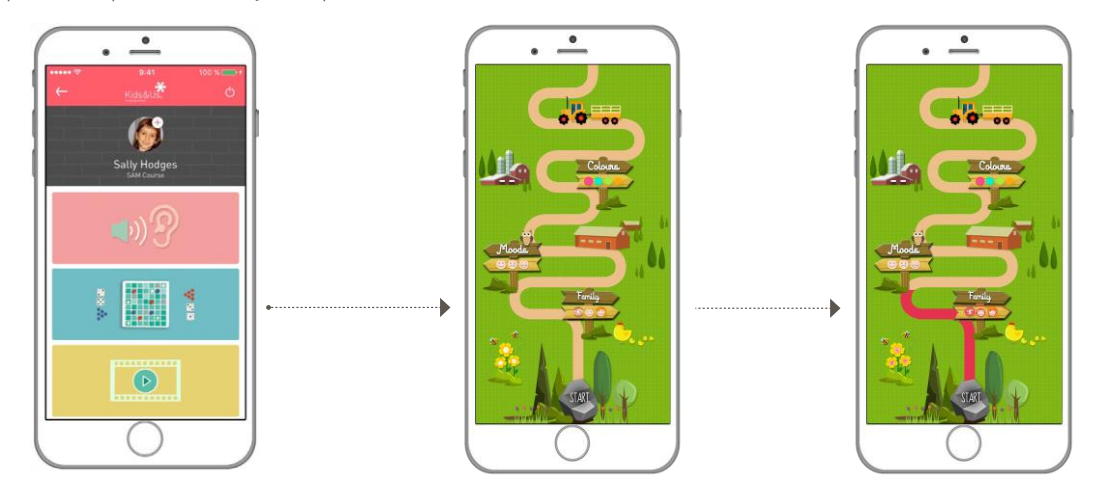

\*Cada vegada que hi hagi un contingut nou disponible, rebreu una notificació amb el missatge "New" perquè estigueu al dia de les actualitzacions del contingut pedagògic de l'aplicació.

### Durada del contingut

La singularitat que presenta l'aplicació **My Locker** és el contingut que té, perquè està adaptat pedagògicament a cada curs i té una data de caducitat vinculada a l'any acadèmic. És a dir, l'aplicació estarà habilitada mentre duri el curs escolar, però quan acabi, expirarà i, en conseqüència, es tancarà l'accés del personatge del curs que hagi fet el vostre fill o filla i s'activarà el contingut del següent. Des de Kids&Us esperem que traieu el màxim profit de l'aplicació i que us sigui una eina útil per continuar reforçant les estructures treballades a classe. Recordeu que el vostre paper és fonamental per garantir que el vostre fill o filla continuï progressant en l'aventura d'aprendre anglès. *Happy Learning!* 

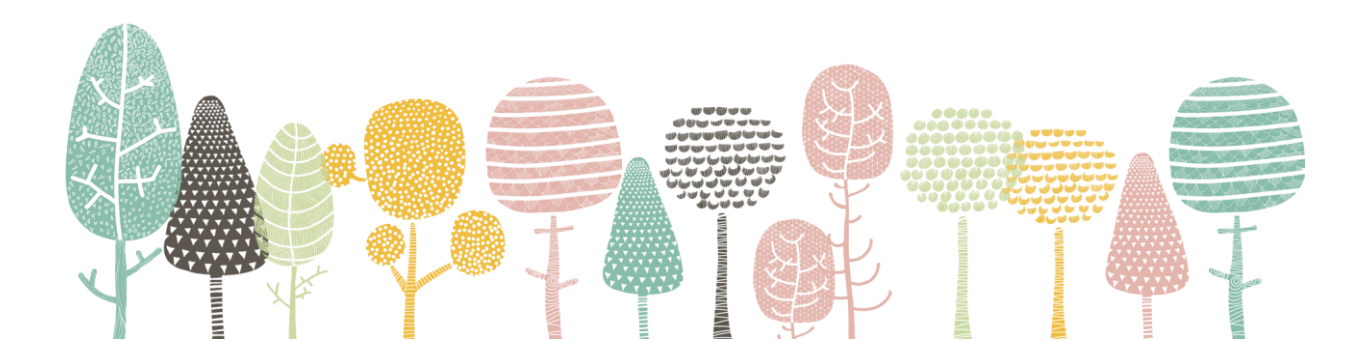

\*